## オンライン取引

## 2-(1)

## (1)残高照会

| <b>公</b> 京葉                                                                                       | 銀行デ                                                   | ·<br>************************************ | ンターキットパン<br>ごジネス        | ダイレクト                 | ソフトウ                 | こ利用の手引きはこり<br>シェアキーボードの手引 | 16 )<br>8#256 ) | 小標準大   | <b>じ</b> ログオフ |  |
|---------------------------------------------------------------------------------------------------|-------------------------------------------------------|-------------------------------------------|-------------------------|-----------------------|----------------------|---------------------------|-----------------|--------|---------------|--|
| 合下                                                                                                | ップ                                                    | 残高照<br>入出金明細                              | 会<br>I緊会                | 資金移動                  | 総合/約<br>(ファ・         | 84与振込他<br>イル伝送)           | 税金各種料金<br>払込み   | 金 利    | 用者情報<br>変更    |  |
| 残高照会                                                                                              | >                                                     | 入出金明                                      | 細照会                     | >                     |                      |                           |                 |        | 間じる           |  |
| 利用者暗証番号が長期間変更されていません。セキュリティ上、暗証番号は定期的に変更してください。                                                   |                                                       |                                           |                         |                       |                      |                           |                 | 利用者暗談  | 利用者暗証番号変更     |  |
| 型约法人名                                                                                             |                                                       | (株) 京墓 梧                                  |                         |                       | ご利用屋                 | P                         |                 |        |               |  |
| 利用者名 E B グルーフ                                                                                     |                                                       | N O 2 様                                   |                         | ation a               | 2010年02月20           | 5 B/JII _ 7               | NO2             |        |               |  |
| 前回ログオン日時 2018年02月                                                                                 |                                                       | 8日 08時52分5                                | 2秒                      | 2010年02月20日 10時32万52約 |                      |                           | E B-97/0-9      | 1102   |               |  |
| Eメールアドレ                                                                                           | Eメールアドレス a@a                                          |                                           |                         |                       | 2018年02月27日14時15分05秒 |                           |                 | EBクルーク |               |  |
| ハードトーク:<br>限                                                                                      | ドトークンの有効期 2019年12月31日 09時00分00秒 2018年02月27日 14時03分26秒 |                                           |                         |                       |                      |                           |                 |        | 9-9-          |  |
| 726日パポエスレー/エアミリハ CIBMAA01<br>残高を照会する口座を選択します。口座は複数選択が可能です。<br>照会する口座を選択して、「照会」ボタンを押してください。<br>全選択 |                                                       |                                           |                         |                       |                      |                           |                 |        |               |  |
| 選択                                                                                                | 選択お取                                                  |                                           | 科目                      | 目 口座番号                |                      | 口座名義人                     |                 | 口座コメント |               |  |
|                                                                                                   | 店                                                     |                                           | 普通預金                    | 3177811 If            | ‡°∃ウカイノ/ッフ°・         | 1-t*-ク*ル-フ°               | 代表口座            |        |               |  |
| ★★★                                                                                               |                                                       |                                           |                         |                       |                      |                           |                 |        |               |  |
|                                                                                                   |                                                       |                                           |                         |                       |                      |                           |                 |        |               |  |
| 次同照云柏未 CIBMAA02                                                                                   |                                                       |                                           |                         |                       |                      |                           |                 |        |               |  |
| 残高照会の<br>線高照会結<br>野                                                                               | 吉果は以下<br>果を印刷す                                        | 「の通りです<br>「る場合は、                          | 。<br>「画面印刷」             | ボタンを押して               | ください                 | 1 <sub>0</sub>            |                 |        | 🖶 画面印刷        |  |
| 2018年02月28                                                                                        | 日 14時10分                                              | 905秒時点の情報                                 | 報です。                    |                       |                      |                           |                 |        |               |  |
| 口座情報                                                                                              |                                                       |                                           | 口座名義人                   |                       |                      | 残高                        |                 |        | 支払可能残高        |  |
| 本店<br>普通預金 313                                                                                    | 本店<br>普通預金 3177811                                    |                                           | エイキ*ヨウカイハリフ*イーヒ*ーク*ルーフ* |                       |                      | 901,360,000円              |                 |        | 900,930,000円  |  |
| 2018年02月28                                                                                        | 日 14時10分                                              | 105秒時点の情報                                 | 服です。                    |                       |                      |                           |                 |        |               |  |
| 〈戻る                                                                                               |                                                       |                                           |                         |                       |                      |                           |                 |        | 🖶 画面印刷        |  |

「残高照会入出金明細照会」を押す 「残高照会」を押す

- ① 該当の口座を選択し、チェックを入れる
- ②「照会」を押す

①【残高照会結果】の内容を確認する ②「画面印刷」を押す